样例程序: ASC\_SSC\_IIC 例程

1.简介

本程序实现功能如下:

利用三个USIC模块,通过PC串口传送一个字节的数据给一个USIC模块,该USIC模块 通过SSC把数据传送给另一个USIC模块,再通过IIC把数据传输给另一个USIC,最后传送给 PC机。

使用到的模块: USIC

2. XE164F/XE164FM USIC模块介绍

USIC模块介绍:

USIC(通用串行接口通道)是一个灵活的接口模块,支持多种串行通信协议。XE164F/XE164FM中有3个USIC模块,每个USIC模块包含两个独立的通信通道

USIC模块支持以下协议:

- UART (ASCII, 异步串行通道)
  - 模块功能:接收器/发送器,最大波特率f<sub>sys</sub>/4 目标波特率范围: 1.2kBaud-3.5MBaud 每个数据帧包含的数据个数: 1-63 MSB或LSB在先
- 硬件支持的LIN协议(低成本网络,波特率最高20kBaud) 基于ASC协议的数据传送 可由内置波特率发生器的捕获事件实现波特率检测 软件控制校验和产生(实现更高的灵活性)
- SSC/SPI(带有/不带从控选择线的同步串行通道) 模块功能:从控模式,最大波特率f<sub>SYS</sub>/2 模块功能:主控模式,最大波特率f<sub>SYS</sub>/2 目标波特率范围: 2kBaud-10MBaud 每个数据帧包含1-63位数据,对于超过63位的数据帧,需明确定义数据帧的结

束

MSB或LSB在先

- IIC (Inter-IC总线) 波特率范围: 100kBaud-400kBaud 支持7位或10位寻址 完整的主控和从控器件功能
- IIS(信息娱乐音频总线)
   模块功能:接收器,最大波特率f<sub>sys</sub>
   模块功能:发送器,最大波特率f<sub>sys</sub>/2
   目标波特率范围:高达26MBaud

USIC结构不仅能灵活的选择通信协议,还能降低系统负载(CPU负载)、从而保证高效的数据处理。

3.操作流程

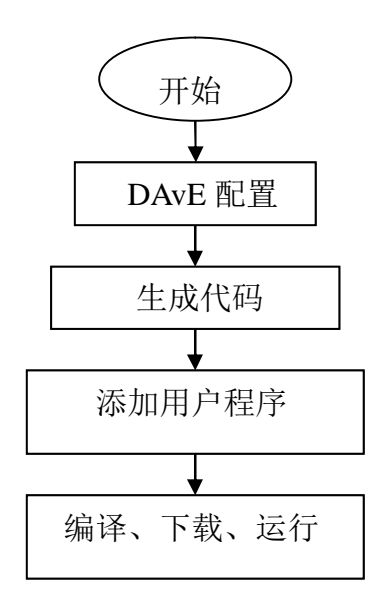

# 4.DAVE 配置

# 4.1 New Project:选择XE164F/XE164FM XE164F

XE164FM

| B DAvE - New Project                                                                                                    | Ave - New Project                                                                                                    |
|----------------------------------------------------------------------------------------------------|----------------------------------------------------------------------------------------------------|
| 16-Bit Microcontrollers 8-Bit Microcontrollers                                                                                   | 16-Bit Microcontrollers 8-Bit Microcontrollers                                                                                                    |
| XCT64CM XE164FM<br>XCT64GM XE167F<br>XCT64KM XE167FM<br>XCT64LM<br>XCT64LM<br>XCT64LM<br>XCT64TM<br>XCT64TM<br>XE164FM<br>XE164F | XC164CM XE164FM<br>XC164GM XE167FM<br>XC164KM XE167FM<br>XC164KM XE167FM<br>XC164LM<br>XC164LM<br>XC164TM<br>XC164TM<br>XE162FM<br>XE164FM<br>XE164F |
| Create<br>Cancel<br>Help                                                                                                    | Create<br>Cancel<br>Help                                                                                                    |

4. 2 The project settings

# XE164F

| ROM Size 576 KRote ROM Ture Flath |
|-----------------------------------|
| Max CPU Clock 80 MHz              |
| Main Header File                  |
|                                   |
|                                   |

# XE164FM

| e XE164F-96F | 66 • | ROM Size 768 K | Byte ROM Type Flash | - |
|--------------|------|----------------|---------------------|---|
| Source File  |      | Main Header    | File                |   |
| name MAIN.   | С    | File name      | MAIN.H              |   |
| name MAIN.   | c    | File name      | MAIN.H              |   |

System clock

XE164F

| eneral System Clock Global Settings CPUCON1 / VI                                                                                                  | ECSEG   Notes                                                                                                    |
|----------------------------------------------------------------------------------------------------|----------------------------------------------------------------------------------------------------|
| System Frequency ISYS<br>C ISYS [MHz] = 80.00<br>F ISYS [MHz] = 66.00<br>C ISYS Through PLL<br>Note: External Oscillator Frequency (OSC is 8 MHz. | Clock Dutput Control<br>Enable Clock Output<br>Clock Source (EXTCON.SEL) ISYS as ext ck<br>Clock Source (EXTCON.SEL) ISYS as ext ck<br>Clock Source (EXTCON.SEL) |
| Configuration of PLL<br>Configure PLL<br>(SVS (MHz) n-a                                                                                           | Configure IOUT                                                                                                    |

# XE164FM

| System Frequency fSYS       Clock Output Control            ••• fSYS [MHz] = 80.00           □•• Enable Clock Output             ••• fSYS [MHz] = 66.00           □•• Clock Source (EXTCON.SEL) |                   |
|----------------------------------------------------------------------------------------------------|-------------------|
| (FSYS [MHz] = 80.00     [SYS [MHz] = 66.00     [SYS [MHz] = 66.00     [SYS [MHz] = 66.00                                                                                                    |                   |
| C (SYS IMHz) = 66.00 Clock Source (EXTCON.SEL)                                                                                                    |                   |
|                                                                                                    | fSYS as ext clk 💌 |
| C Use Pin P2.8 as CLKOUT                                                                                                    |                   |
| C ISYS Through PLL C Use Pin P7.1 as CLKOUT                                                                                                    |                   |
| Note: External Uscillator Frequency (USC is 8 MHz. C) Use both pins P2.8, P7.1                                                                                                    | as CLKOUT         |
| Configuration of PLL                                                                                                    |                   |

# 4.3 配置USIC0模块(XE164F和XE164FM的配置基本相同,以XE164F为例) 点击USIC0

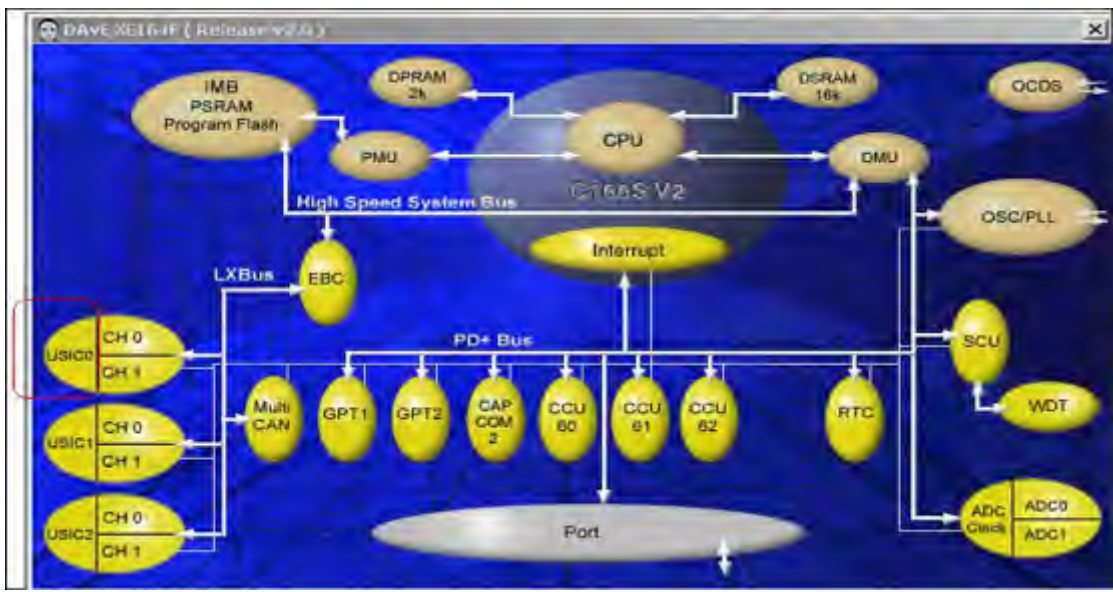

一个通道选ASC另一个通道选SSC

| 😨 Universal Serial Interface Channel (USICO) | × |
|----------------------------------------------|---|
| 🔁 🚛 - 💡                                      |   |
| Protocol                                     |   |
| USIC0 Channel 0 Protocol Selection           |   |
| USIC Protocol for U0C0                       |   |
| USIC0 Channel 1 Protocol Selection           |   |
| USIC Protocol for U0C1 SSC                   |   |
|                                              |   |

# 点击CH0

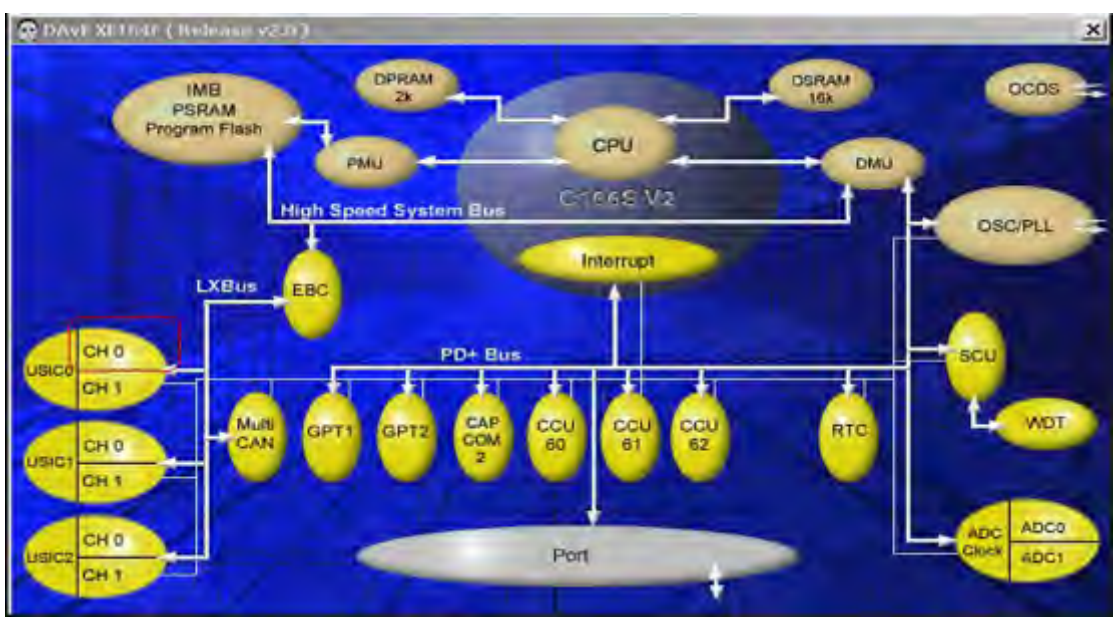

| fodule Enable U0C0 —<br>▼ Enable module kerne                        | el clock and module functionality                                                                                | Input Clock<br>Input clock [MHz] [66                                                                                                    |
|----------------------------------------------------------------------|----------------------------------------------------------------------------------------------------|----------------------------------------------------------------------------------------------------|
| Peration Mode<br>Full-Duplex<br>Half-Duplex<br>LoopBack Data<br>IrDA | Half-Duplex Connection Type<br>External C Internal<br>Pin Selection<br>Transmit (TxD) P7.3<br>Receive (RxD) P7.4 | Baud Rate<br>Required baud rate [kbaud] [9.600<br>Step value (STEP) 0x1DD<br>Divider factor (PDIV) 0x063<br>Real Baud rate [kbaud] 9.600 |
| CRL Settings<br>Pulse Length 0 -                                     |                                                                                                    | Parity Selection<br>No parity<br>C Even parity<br>C Odd parity                                                                           |

使能该模块,全双工,发送端口P7.3,接收端口P7.4,波特率9600,无校验位,一位停止位

# 选择需要DAvE生成的函数

| iitia<br>7 | U0C0_ASC_vInit File name | 0.C | Header File<br>File name UOCO.H |                           |  |  |
|------------|--------------------------|-----|---------------------------------|---------------------------|--|--|
| uno        | ction Library (Part 1)   | Fu  | inction Libra                   | ry (Part 2)               |  |  |
| 7          | U0C0_ASC_vSendData       | Г   | UOCO_AS                         | C_VFIIITxFIFD             |  |  |
| 7          | U0C0_ASC_uwGetData       | Г   | UOCO_AS                         | C_uwGetRxFIF0Data         |  |  |
| 7          | U0C0_ASC_ubTxDataReady   | Г   | UOCO_ASC_ubisRxFIFObusy         |                           |  |  |
|            | U0C0_ASC_ubTxBufFree     | Г   | U0C0_ASC_ublsTxFIF0busy         |                           |  |  |
| -          | U0C0_ASC_ubRxDataReady   | Г   | UUCO_ASC_ubisRxFIFD/ull         |                           |  |  |
| 1          | UOCO_ASC_VIOIC           | Г   | UOCO_AS                         | C_ublsTxFIF0full          |  |  |
| 1          | UCCO_ASC_vitIC           | Г   | UOCO_AS                         | C_ublsRxFIFDempty         |  |  |
| 1          | UOCO_ASC_VI2IC           | Г   | UOCO_AS                         | C_ublsTxFIFOempty         |  |  |
|            | UOCO_ASC_VI3IC_CC2       | Г   | UOCO_AS                         | C_ubGetRxFIFDFillingLevel |  |  |
|            |                          | Г   | UOCO_AS                         | C_ubGetTxFIF0FillingLevel |  |  |
|            |                          | Г   | UOCO_AS                         | C_vFlushBxFIFD            |  |  |
|            |                          | Г   | UOCO AS                         | © vFlushTxFIF0            |  |  |

## 点击CH1

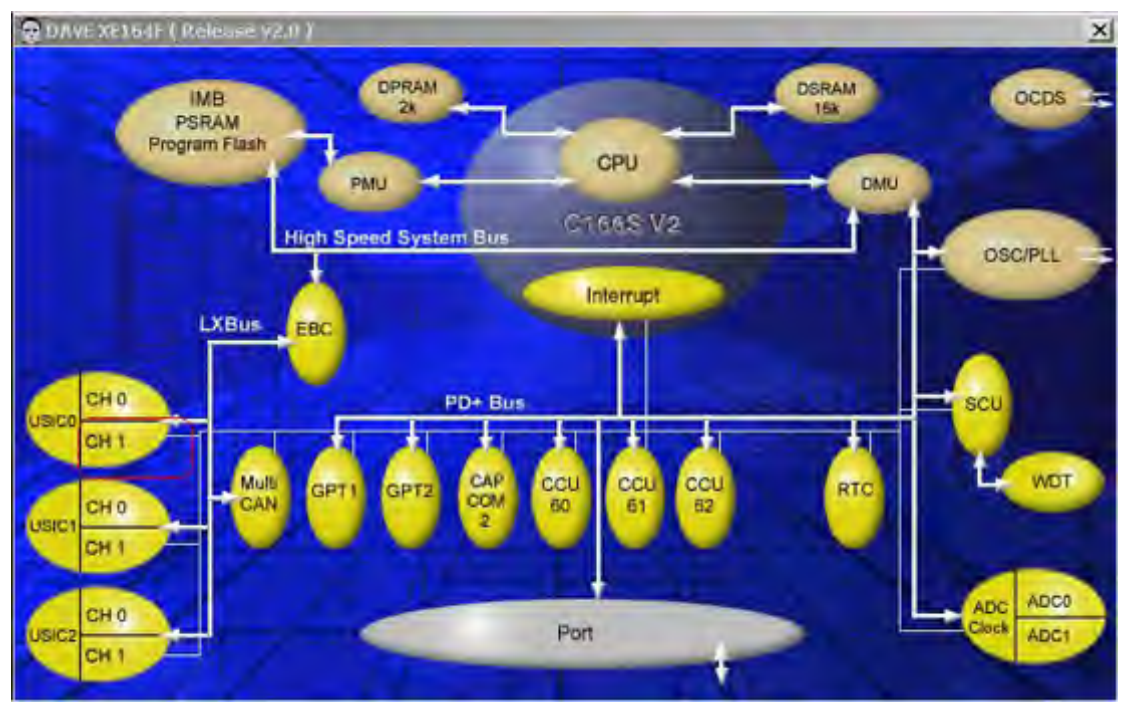

使能开模块, 主模式, 时钟输出P2.8, 发送P2.9, 接收P2.10, 波特率100k, LSB first ……

| lodule Enable UOC1 -                                                                                                    |                                       | - Input C       | Clock                |        |
|----------------------------------------------------------------------------------------------------|---------------------------------------|-----------------|----------------------|--------|
| Enable Module; the second second s | e peripheral is supplied with the clo | ck signal Input | Clock [MHz] 66       |        |
| peration Mode                                                                                                    | Pin Selection For Slave               | Baud Ral        | ie                   |        |
| Master Mode)                                                                                                    | Clock(CLK) Output                     | Required        | Baud Rate [kbaud]    | 00.000 |
| C Slave Mode                                                                                                    | Tx Data Output P2.9                   | Step Val        | ue (STEP)            | 308    |
| oop Back Mode                                                                                                    | Rx Data Input                         | 0 J             | actor (PDIV)         | (OF9   |
| – Enable Loop<br>Back                                                                                                    | SELOO None SELOI No                   | ne 🗾 Real Bar   | ud Rate (kbaud)      | 00.000 |
| eading Control (HB)-                                                                                                    | Word Length/                          | Frame Length    | Clock Polarity and P | hase   |
| Transmit/Received                                                                                                    | ELSB first Word Length                | n [bits] 8 -    | Clock Polarity       | 0 🔻    |
| C Transmit/Receiv                                                                                                    | e MSB first FrameLength               | [bits] 8 -      | Clock Phase          | 0 -    |

# 选择需要DAvE生成的函数

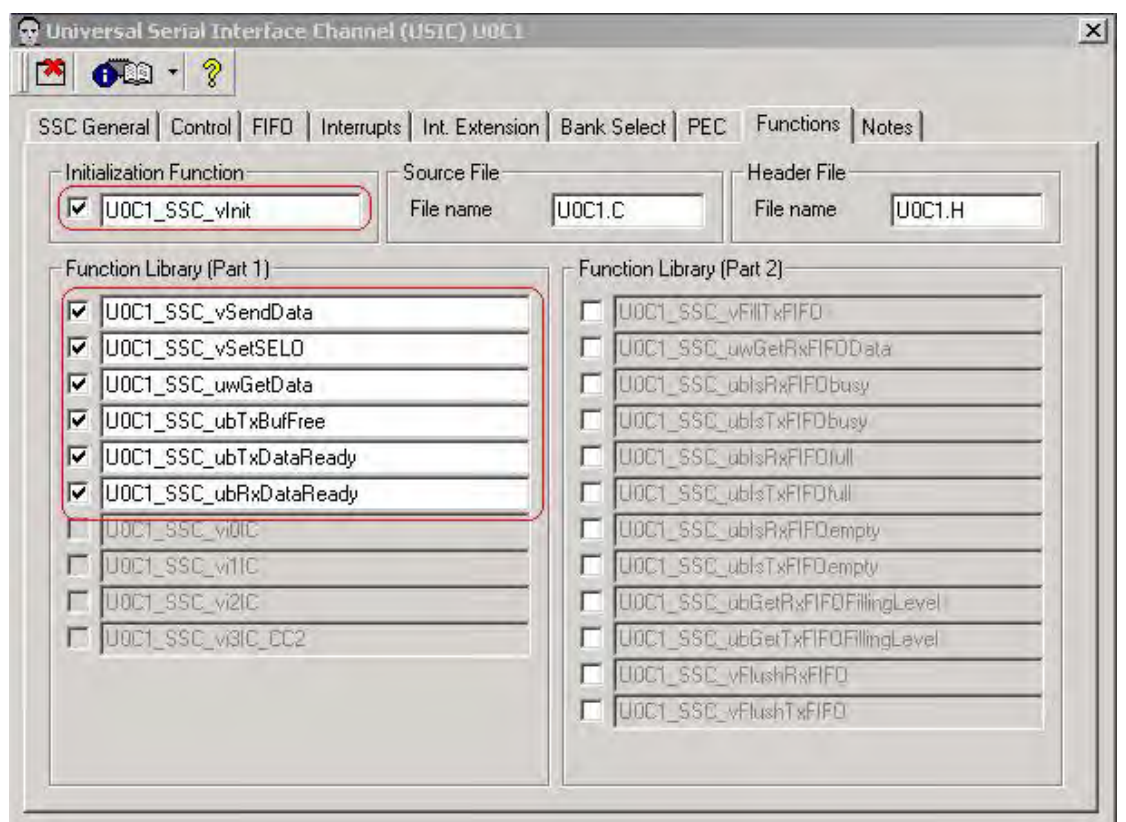

# 配置USIC1 点击USIC1

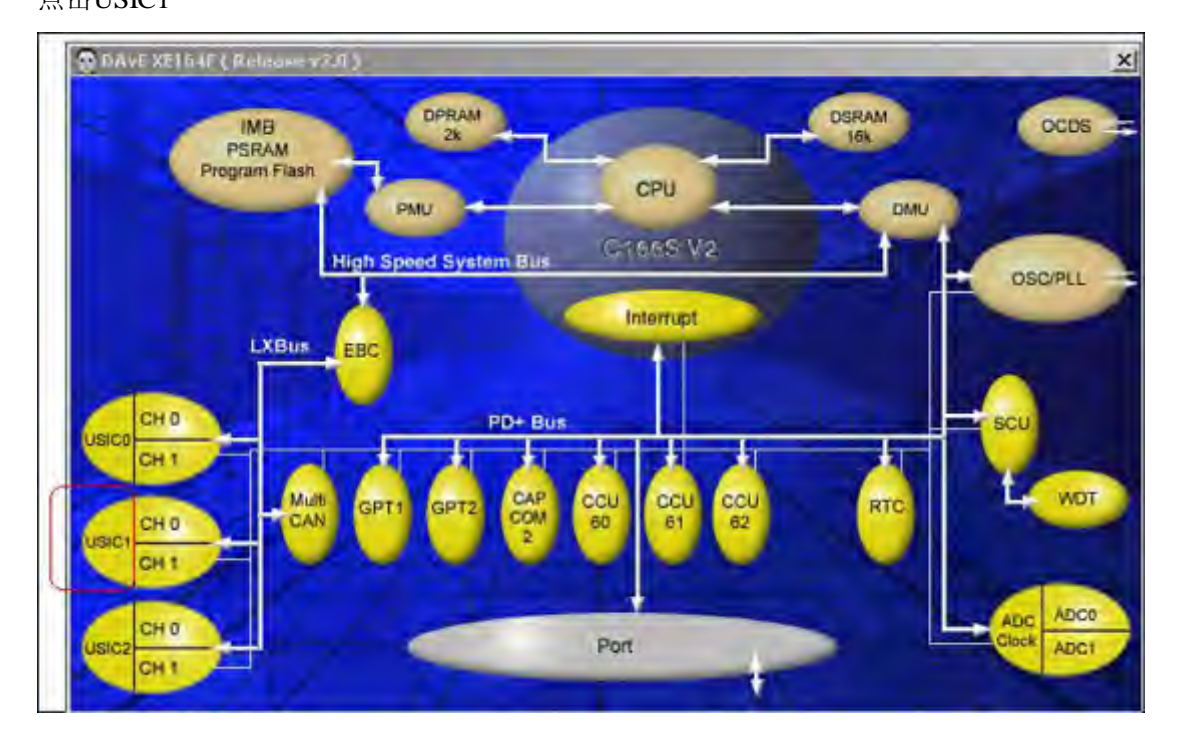

一个通道选择SSC,另一个通道选择IIC

| 😵 Universal Serial Interface Channel (USIC1) | × |
|----------------------------------------------|---|
|                                              |   |
| Protocol                                     |   |
| USIC1 Channel 0 Protocol Selection           |   |
| USIC Protocol for U1C0 SSC                   |   |
| USIC1 Channel 1 Protocol Selection           |   |
| USIC Protocol for U1C1                       |   |

配置CH0,

| vlodule Enable U1C0<br>I⊄ Enable Module; ti                                         | ne peripheral is su                                                                 | oplied with the clock sign                                        | Input C                                                   | lock<br>Clock (MHz) 66                                                                      |
|-------------------------------------------------------------------------------------|-------------------------------------------------------------------------------------|-------------------------------------------------------------------|-----------------------------------------------------------|---------------------------------------------------------------------------------------------|
| C Master Mode<br>Master Mode<br>Slave Mode<br>Loop Back Mode<br>Enable Loop<br>Back | Pin Selection F<br>Clock(CLK) In<br>Tx Data Outp<br>Rx Data Input<br>Slave Select I | nput P10.11 •<br>P10.13 •<br>P10.12 •<br>P10.12 •<br>P10.12 •     | Baud Rat<br>Required<br>Step Vak<br>Divider F<br>Real Bar | e<br>I Baud Fible (baud) In a<br>ve (STEP) In a<br>actor (PDIV) In a<br>id Role (baud) In a |
| Heading Control (HB)<br>( Transmit/Receiv<br>Transmit/Receiv                        | e LSB first<br>e MSB first                                                          | - Word Length/Frame I<br>Word Length [bits]<br>FrameLength [bits] | ength                                                     | Clock Polarity and Phase -<br>Clock Polarity 0<br>Clock Phase 0                             |

# 选择需要DAvE生成的函数

| Initi. | zation Function J1C0_SSC_vinit File name |    | on Function Source File File name U1C0.C File name |                        |  |  |
|--------|------------------------------------------|----|----------------------------------------------------|------------------------|--|--|
| Fun    | ction Library (Part 1)                   | 10 | Function Librar                                    | (Part 2)               |  |  |
| 7      | U1C0_SSC_vSendData                       |    | T [1100_550                                        | -VERTAFIED             |  |  |
| -      | UTED_SSE_vSeiSELD                        |    | F GHCD_SSI                                         | JunGHRINFIFED ata      |  |  |
| 7      | U1C0_SSC_uwGetData                       |    | U100_55                                            | _ubhiPivPIPObusy       |  |  |
| Y.     | U1C0_SSC_ubTxBufFree                     |    | IT MICE SS                                         | UDI. THEFTED Sury      |  |  |
| 5      | U1C0_SSC_ubTxDataReady                   |    | UTC0_SSI                                           | LubleFixFIFDInd        |  |  |
| V      | U1C0_SSC_ubRxDataReady                   |    | UTC0-59                                            | _odd #Tid71F01ull      |  |  |
|        | U100_5\$C_90IC                           |    | L1C0_58                                            | LUGH FINETED emply     |  |  |
| Γ.     | U100_\$57_\vit10                         |    | T UTCO SS                                          | Ubl TxFFDempty         |  |  |
| -      | UTED_SSE_VER                             |    | U102_58                                            | UBG #RIFTFOFRIngLevel  |  |  |
| F      | LITEQUESSE_WHILL CE2                     |    | T UTCO_SS                                          | UbGerTyFIF0FilingLevel |  |  |
|        |                                          |    | T U100_56                                          | OFINIAR FIFO           |  |  |
|        |                                          |    | T DICO SSI                                         | WEIGHT JEIEU           |  |  |

配置CH1

| Enable U1C1                                                               | is supplied with the input clock              | IIC General<br>Input clock [MHz]: 66                                |
|---------------------------------------------------------------------------|-----------------------------------------------|---------------------------------------------------------------------|
| Operation mode<br>Master mode<br>Slave mode<br>Address mode               | Pin selection<br>SCL pin P0.5<br>SDA pin P0.6 | Baud rate<br>Baud rate [kbaud] [100.000<br>Step value (STEP) [0x317 |
| 7 bit Addr     7 bit [0x0]     10 bit [0x0]     Stave acknowledge to addr | ess<br>)<br>Iress,00H (ACK,00)                | Real Baud rate [100,000<br>[kbaud]                                  |

| 选择需要DAvE生成的函 | 数 |
|--------------|---|
|              |   |

| ier        | neral   Control   FIFO   Interrupts   Int. Extension       | Bank | Select   PEI  | C Functions Notes               |
|------------|------------------------------------------------------------|------|---------------|---------------------------------|
| nitia<br>Z | alization Function Source File<br>U1C1_IIC_vInit File name | U1C  | 1.C           | Header File<br>File name U1C1.H |
| un         | ction Library (Part 1)                                     | - Fu | inction Libra | ry (Part 2)                     |
| 1          | U1C1_IIC_vMasterTransmit                                   |      |               | _vFillTxFIFO                    |
| 1          | U1C1_IIC_vMasterReceive                                    |      |               | uwGetRxFIF0Data                 |
| 7          | U1C1_IIC_vWriteData                                        |      | UTELLIC       | _ublsRxFIF0busy                 |
| 7          | U1C1_IIC_uwReadData                                        |      | UTCI_IIC      | LubisTxFIFObusy                 |
| 7          | U1C1_IIC_uwGetStatus                                       |      | UTE1_IIC      | _ablsRxFIF0full                 |
| 7          | U1C1_IIC_vResetStatus                                      |      | U1C1_IIC      | _ublsTxFIFOruli                 |
| 7          | U1C1_IIC_vEnableACK                                        |      |               | _ublsRxFIF0empty                |
| 7          | U1C1_IIC_vDisableACK                                       |      | U1C1_IIC      | _ublsTxFIFOempty                |
|            | U1C1_IIC_vInitSlaveMode                                    |      |               | _ubGe)RxFIF0FillingLevel        |
|            | U1C1_IIC_violC                                             |      | U1C1_IIC      | ubGetTxFIFOFillingLevel         |
|            | UTCI_IIC_vitIC                                             |      |               | vFlushRxFIFO                    |
| -          | UTET HE VER                                                |      | UTCI IIC      | vFlushTxFIF0                    |

# 配置USIC2

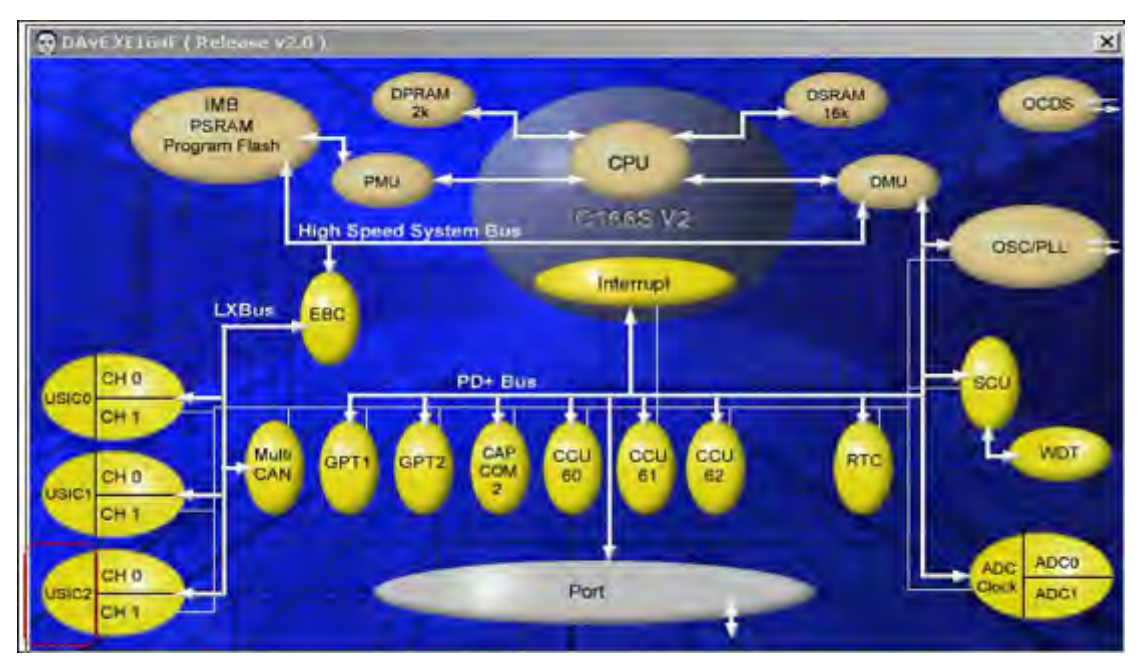

#### 一个通道选IIC

| 🚭 Universal Serial Interface Channel (USIC2) | × |
|----------------------------------------------|---|
| 💌 🐠 - 🖇                                      |   |
| Protocol                                     |   |
|                                              | 1 |
| USIC2 Channel 0 Protocol Selection           |   |
| USIC Protocol for U2C0                       |   |
|                                              |   |
| - USIC2 Channel 1 Protocol Selection         |   |
|                                              |   |
| USIC Protocol for U2C1 None                  |   |
|                                              |   |

# 配置CH0

| Enable U2C0<br>Enable module; the modu                          | le is supplied with the input clock | IIC General               | 66      |
|-----------------------------------------------------------------|-------------------------------------|---------------------------|---------|
| Operation mode                                                  | Pin selection                       | Baud rate                 | -       |
| C Master mode                                                   | SCL pin P1.7 💌                      | Baud rate [kbaud]         | 100.000 |
| ( Slave mode)                                                   | SDA pin P1.6                        | Step value (STEP)         | 0x317   |
| Address mode                                                    |                                     |                           | 10 010  |
| T bit Add                                                       | liess                               | Unvider factor (PDIV)     | Inana   |
| <ul> <li>C 10 bit</li> <li>☐ Slave acknowledge to ac</li> </ul> | 01 diress 00H (ACK00)               | Real Baud rate<br>[kbaud] | 100.000 |
| Mata                                                            |                                     |                           |         |

### 选择需要DAvE生成的函数

| ier        | neral Control FIFO Interrupts Int. Extension               | n Bank | Select PEC      | Functions Notes                 |
|------------|------------------------------------------------------------|--------|-----------------|---------------------------------|
| nitia<br>7 | alization Function Source File<br>U2C0_IIC_vInit File name | 020    | 0.C             | Header File<br>File name U2C0.H |
| un         | ction Library (Part 1)                                     | F      | unction Library | (Part 2)                        |
| 7)         | U200_IIC_vMasterTransmit                                   | Г      | U208_IIC        | VENTXEIFO                       |
|            | U200_IIC_vMasterReceive                                    | Г      | U2DO_HC         | uwGetR:/FIFDData                |
| 7          | U2C0_IIC_vWriteData                                        | Г      | U200_HC         | ubisRxFIFObusy                  |
| 7          | U2C0_IIC_uwReadData                                        | Г      | USCO_HC         | ubisTxFIFBbusy                  |
| 7          | U2C0_IIC_uwGetStatus                                       | Г      | U208_IIC_       | abisRxFIFD/al                   |
| 7          | U2C0_IIC_vResetStatus                                      | Г      | U2CO_IIC        | ubisitxFIFOtul                  |
| 7          | U2C0_IIC_vEnableACK                                        | Г      | U200_110        | ubicRxFIFO empty                |
| 7          | U2C0_IIC_vDisableACK                                       | T      | U200_110        | ubitItyFIFOemply                |
| 7          | U2C0_IIC_vinitSlaveMode                                    | Г      | D2C8_HC         | abGetAxFIFOFilingLevel          |
|            | U200_IIC_W0IC                                              | Г      | UZCO IIC        | ubGerTxFIFOFillmaLevel          |
|            | U200_RC_willC                                              | Г      | U2DE IIC        | vFilehBxFIFO                    |
|            | U200 /UE w2IE                                              | Г      | U2C0 IIC        | VENDATVEIED                     |

## 5.利用DAVE 生成代码

点击 保存project, 点击 **A** DAVE 自动生成代码, 生成的代码即包括前面所选择 的函数。

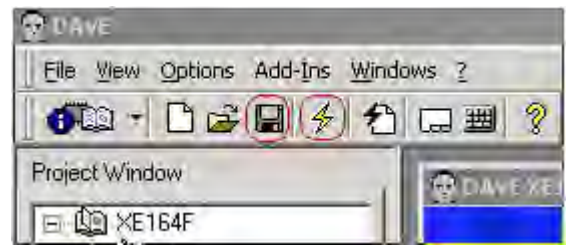

6.修改用户代码

6.1 在project space中加入Project

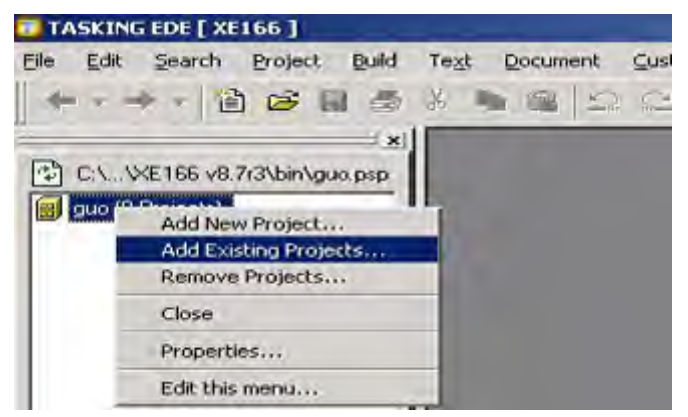

Look in 的路径为DAvE所生成的文件所在路径 Files of type 中选 Infineon DAvE Project Files 选中Infineon DAvE Project文件

| Select One or  | More Projects to Add to P   | roject Space | ? ×            |
|----------------|-----------------------------|--------------|----------------|
| Look in:       | ASC_SSC_ IIC                | -) - 🗈 (     | • 📰 *          |
| ASC_SSC_       | цс)                         |              |                |
| File name:     | ASC_SSC_IIC                 |              | Open           |
| Files of type: | Infineon DAvE Project Files | <u> </u>     | Cancel<br>Help |

# 点击已把DAvE生成的文件添加到project中

| B ada (10 Eilea)                                                                                                    | Project: H:\\XE164                                                                                                    | FVASC_SSC_IICVASC_SSC_IIC.p                                                                                                    |
|----------------------------------------------------------------------------------------------------|----------------------------------------------------------------------------------------------------|----------------------------------------------------------------------------------------------------|
| acc (10 Files)                                                                                                    | Files:                                                                                                    |                                                                                                    |
| ASC_SSC_IIC (25 Files)<br>asd (14 Files)<br>can (2 Files)<br>CC2 (4 Files)<br>CC2 (4 Files)<br>CCU6 (12 Files)<br>CCU6 (12 Files)<br>Gpt (11 Files)<br>March (16 Files)<br>March (18 Files) | H:\My Databases\XE164FV<br>H:\My Databases\XE164FV<br>H:\My Databases\XE164FV<br>H:\My Databases\XE164FV<br>H:\My Databases\XE164FV<br>H:\My Databases\XE164FV<br>H:\My Databases\XE164FV<br>H:\My Databases\XE164FV<br>H:\My Databases\XE164FV<br>H:\My Databases\XE164FV<br>H:\My Databases\XE164FV | ASC_SSC_IIC/U1C0.C<br>ASC_SSC_IIC/USIC1.H<br>ASC_SSC_IIC/USIC1.C<br>ASC_SSC_IIC/U1C1.H<br>ASC_SSC_IIC/U1C1.C<br>ASC_SSC_IIC/U2C0.H<br>ASC_SSC_IIC/U2C0.C<br>ASC_SSC_IIC/U2C0.C<br>ASC_SSC_IIC/U2C0.C<br>ASC_SSC_IIC/USIC2.H<br>ASC_SSC_IIC/USIC2.C<br>ASC_SSC_IIC/ASC_SSC_IIC.nf<br>ASC_SSC_IIC/ASC_SSC_IIC.nf<br>ASC_SSC_IIC/ASC_SSC_IIC.nf<br>ASC_SSC_IIC/ASC_SSC_IIC.nf |
| iic3 (20 Files)                                                                                                    | F Hide files already in proje                                                                                                    | ect 0 of 25 selected                                                                                                    |
| - io (o riles)<br>- o pec (12 Files)<br>- o pwm_m (8 Files)<br>- o pwm_test (8 Files)                                                                                                    | External Makefile:<br><none></none>                                                                                                    |                                                                                                    |
| Dimit (est for nes)                                                                                                    | VCC Designation                                                                                                    |                                                                                                    |

将该工程设定为当前工程

| TASKING EDE             | [ XE166 - H:\My Da       | atabases\XE164F | \IIC3\iic3.pjt      | 1       |        |
|-------------------------|--------------------------|-----------------|---------------------|---------|--------|
| <u>Eile Edit Sea</u>    | rch <u>Project</u> Build | Text Documer    | t <u>G</u> ustomize | Tools 7 | Window |
| ***                     | 1 6 1 5                  | i 🔏 🐂 📖  .      | 221                 |         | *      |
|                         | 0                        | ×               |                     | -       |        |
| C:\                     | 6 v8.7r3\bin\guo.psp     |                 |                     |         |        |
| guo (23 Proj            | ects)                    | 1               |                     |         |        |
| 🖻 🚱 adc (10 P           | Files)                   |                 |                     |         |        |
| E asc_ssc_              | iic (20 Files)           |                 |                     |         |        |
| E C ASC SS              |                          |                 |                     |         |        |
| 🕀 🚳 asd (14 F           | ile Set as Current       | Project         |                     |         |        |
| 🖻 🐴 can (2 Fi           | les Remove from F        | Project Space   |                     |         |        |
| 🖽 🚱 CC2 (4 Fi           | les Properties           |                 |                     |         |        |
|                         | _P Edit this menu.       |                 |                     |         |        |
|                         | 2 F                      | 11              |                     |         |        |
|                         | ilesj                    |                 |                     |         |        |
|                         | Files)                   |                 |                     |         |        |
| ic3 (20                 | Files                    |                 |                     |         |        |
| io (8 Files             | :                        |                 |                     |         |        |
| 1 . pec (12 F           | Files)                   |                 |                     |         |        |
| La our ma               | 9 Eiler)                 | U               |                     |         |        |
| 4.9                     |                          |                 |                     |         |        |
|                         | ・小井石に用                   |                 |                     |         |        |
| (击——)》pro               | oject进行反直                |                 |                     |         |        |
| The Same Party          | gain that Beating and    | Don moory mat   | -                   |         |        |
|                         | @* Basse[                |                 | 9 8 Y = 1           | □出移会    |        |
| C1. VE166 v8.7/3/bm/guo | pep                      |                 |                     |         |        |
| guo (1 Project)         | _                        |                 |                     |         |        |
| Source Filet            |                          |                 |                     |         |        |
| 10 101                  |                          |                 |                     |         |        |
| 探Drogonor               |                          |                 |                     |         |        |

#### 选择Processor

## XE164FM

| E166 Project Options [ADC.PJT]                                                                                                    |                                                                                                    |                                   | ? ×     |
|----------------------------------------------------------------------------------------------------|----------------------------------------------------------------------------------------------------|-----------------------------------|---------|
| Application     Processor     Memory Model     Startup     C Compiler     Assembler     Macro Preprocessor     Linker/Locator     Output Format     IEEE-695 Output Format     IEEE-695 Output Format     Intel Hex Output Format     Hitex Output Format     Hitex Output Format     Hitex Output Format     Hitex Output Format     Gasses     Interrupt Vector Table | Processor Selection<br>Manufacturer:<br>Processor<br>Processor derivative<br>Use on-chip Rash<br>Use on-chip RAM<br><u>CPU Problem Bypassy</u> | Jinfineon<br>XE164F<br>XE164F-96F |         |
| Stack and Heap<br>Locate Absolute<br>Locate Order<br>Section Size Adjust                                                                                                    | <u>ок</u> 1                                                                                                    | Cancel                            | Default |

## XE164FM

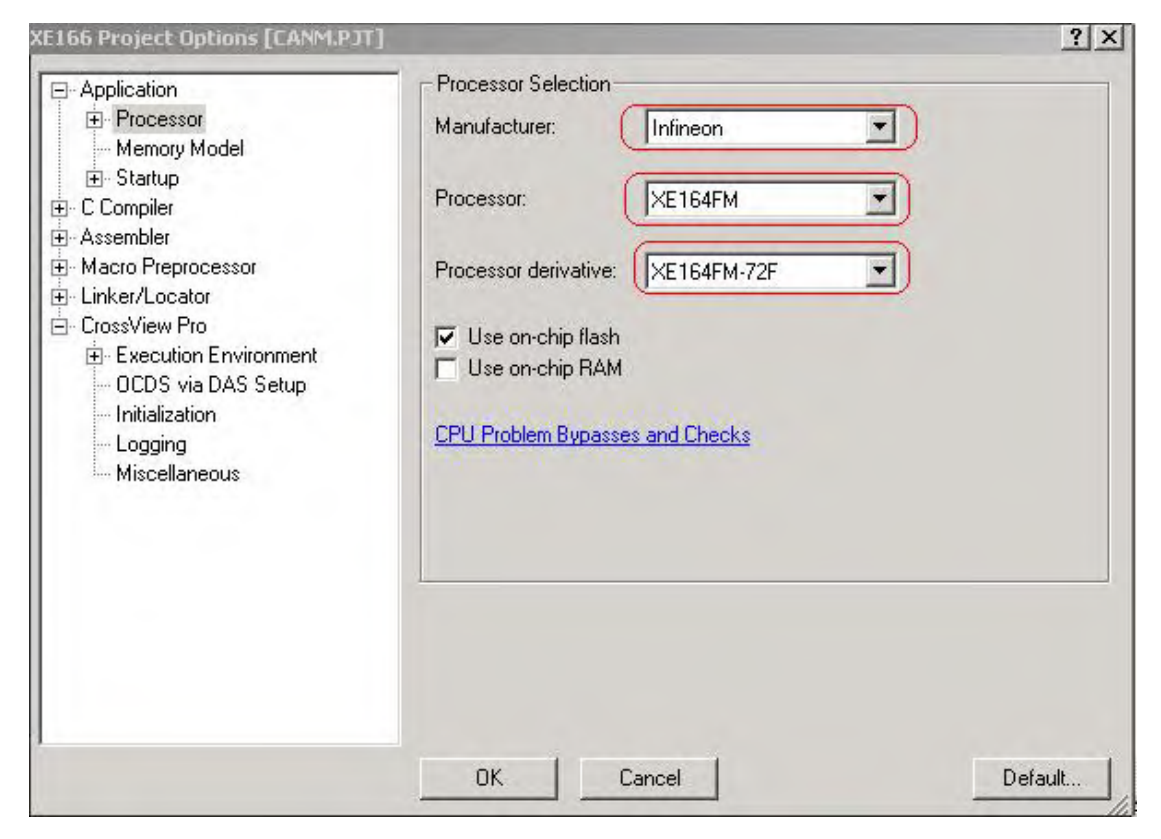

## 选择Output Format

| E166 Project Options [ADC.PTT]                                                                                                    |                                                                                                    | <u>? ×</u>         |
|----------------------------------------------------------------------------------------------------|----------------------------------------------------------------------------------------------------|--------------------|
| E156 Project Options [ADC.PTT]  Application  Processor Memory Model  Startup C Compiler Assembler Macro Preprocessor Linker/Locator IEEE-695 Output Format Utal Hex Output Format                    | Output Format<br>IEEE-695<br>I TASKING internal C166 formal<br>Library<br>Linker object<br>Intel HEX records<br>Motorola S records<br>Hitex emulator<br>Kontron emulator | <u><!--?</u--></u> |
| <ul> <li>Intel Hex Output Format (</li> <li>S-Record Output Format</li> <li>Hitex Output Format Optio</li> <li>Kontron Output Format O</li> <li>Map File</li> <li>Memory</li> <li>Classes</li> </ul> | IEEE-695 Output Format Options<br>Intel Hex Output Format Options<br>S-Record Output Format Options<br>Hitex Output Format Options<br>Kontron Output Format Options      |                    |
| <ul> <li>Interrupt Vector Table</li> <li>Stack and Heap</li> <li>Locate Absolute</li> <li>Locate Order</li> <li>Section Size ∆rdiust</li> </ul>                                                      | Options string:<br> -WoPRINT("\$(OUTDIR)\adc.map") -Ms -x2 EXTEND2 -I<br> -cf "h:\my databases\xe164f\adc\_adc.ilo"                                                      | 3hoeufmknladij 🔄   |
|                                                                                                    | OK Cancel                                                                                                    | Default            |

#### 选择Intel Hex Output Format

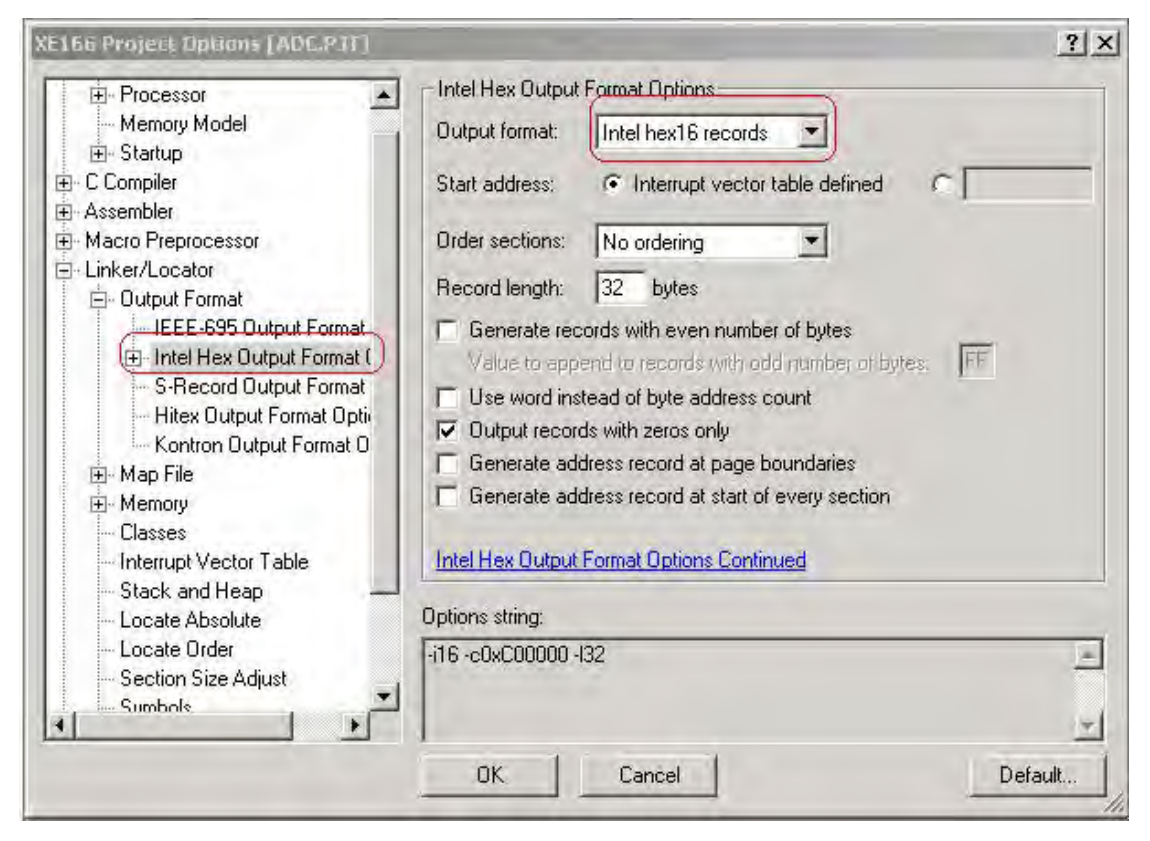

```
6.2 添加用户代码(XE164F和XE164FM添加代码基本相同)
在main 函数中添加下列代码(在main 函数的末尾处)
/void main(void)
```

```
{
 // USER CODE BEGIN (Main,2)
  uword data1,data2,data3;
 // USER CODE END
 MAIN_vInit();
 while(1)
  {
  // USER CODE BEGIN (Main,4)
    data1=U0C0_ASC_uwGetData();
    U0C1_SSC_vSendData(data1);
    data2=U1C0_SSC_uwGetData();
    U1C1_IIC_vWriteData(U1C0TDF_MStart, 0x02);
    while(!(U2C0_PSR & 0x0001)); // PSR_SLSEL ó wait for slave select
    U1C0_IIC_vWriteData(U1C0TDF_MTxData,data2);
    data3=U2C0_IIC_uwReadData();
    U1C1_IIC_vWriteData(U1C0TDF_MStop, uwFFFFU1C0);
    U0C0_ASC_vSendData(data3);
  // USER CODE END
```

```
}
```

} // End of function main

7.编译

点击图标 进行编译连接。如有错误进行更改,直到出现-total errors: 0ø。

8.下载

利用memtool 软件将上面生成的hex 文件下载到单片机。

打开memtool 软件,点击菜单Targe-Change,选择Easy Kit with XE164-96F AB-Step(DAS)/ Kit with XE164FM-72F (DAS)界面如下

XE164F

| Files in folder :                                                                                                    |                     |
|----------------------------------------------------------------------------------------------------|---------------------|
| nies in folder .                                                                                                    | 🔽 Show descriptions |
| Easy Kit with XE164-96F AB-Step (BSL/ASC)<br>Easy Kit with XE164-96F AB-Step (BSL/ASC)<br>Easy Kit with XE164-96F AB-Step (DAS)<br>Easy Kit with XE164FM-72F (BSL/ASC)<br>Easy Kit with XE164FM-72F (BSL) |                     |

## XE164FM

| C:\Program Files\                                                                                                    | nfineon\Memtool4\Targets\                                                                                                    |                             |
|----------------------------------------------------------------------------------------------------|----------------------------------------------------------------------------------------------------|-----------------------------|
| iles in folder :                                                                                                    |                                                                                                    | □ □ □<br>I Show description |
| Easy Kit with XC1<br>Easy Kit with XE1<br>Easy Kit with XE1<br>Easy Kit with XE1<br>Easy Kit with XE1<br>Easy Kit with XE1<br>MCB with XC866-<br>MCB with XC886/<br>MCB with XC886/ | 64CS-32F (BSL/ASC)<br>64-96F AB-Step (BSL/ASC)<br>64-96F AB-Step (DAS)<br>64FM-72F (BSL/ASC)<br>54FM-72F (DAS)<br>54FM-72F (DAS)<br>4F (BB-Step and newer)<br>13F<br>888-6F<br>888-8F |                             |
|                                                                                                    |                                                                                                    |                             |

#### 点击OK 出现如下对话框。

| the Brack of OP404PL date at the brack     | 201 KB to us this Design D ACII (astrongly)                                                                   |            | TT Further |
|--------------------------------------------|----------------------------------------------------------------------------------------------------|------------|------------|
| Viny Dakabases Vie 164F Vace Vour Vace nex | (re4 Keyre on chip Plogram FLASH (nor ready)                                                                  | 1          | IA EUNDIG  |
| Open File                                  | 1 0x00C00000 · 0x00C00FFF (4K) •<br>#1 0x00C01000 · 0x00C01FFF (4K) •                                         | RenoveAl   | Epape      |
| UnmeetAi                                   | 1 #2 0x00C02000 - 0x00C02FFF (4K)<br>#3 0x00C03000 - 0x00C03FFF (4K)                                          | Remove Set | Program    |
| odd Sel                                    | 1 #5 0x000000 0x0000FFFF (15K)                                                                                |            | Ven's      |
| Sove Ar.                                   | 1 #7: 0x00C10000 - 0x00C1FFFF (64K)<br>#8: 0x00C20000 - 0x00C2FFFF (64K)<br>#9: 0x00C20000 - 0x00C2FFFF (64K) |            | Protect    |
| Head                                       | 1 #10: 0x00C40000 · 0x00C40FFF (4K)<br>#11: 0x00C41000 · 0x00C41FFF (4K)                                      |            | State      |
| Edi                                        | I #12: 0x00042000 - 0x00042FFF 14K1<br>* Sector is protected                                                  | http://    | Setup      |
| E0/                                        | I #12: 0x00C42000 - 0x00C42FFF 14K1                                                                           | hRa        | Setup      |

点击-connectø进行通讯连接。通讯成功之后,按照顺序open fileí -select all-add sel.>>将需 要下载的hex 文件添加到右边框中,然后选择øEraseí ø和øProgramø进行擦除、编程。如有必 要可点击øVerifyø进行校验。

9. 运行。

配置EASYKIT,连接如下管脚: P2.8接P10.11, P2.9接P10.12, P2.10接P10.13, P0.5接 P1.7加上拉, P0.6接P1.6加上拉

配置超级终端的 COM 口为 COM5 波特率为 9600,1 位结束位,无校验位。 在键盘上按下按键,在超级终端上就会有相应的显示